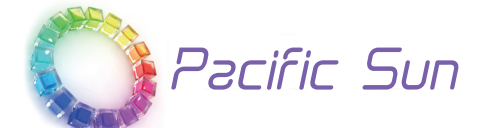

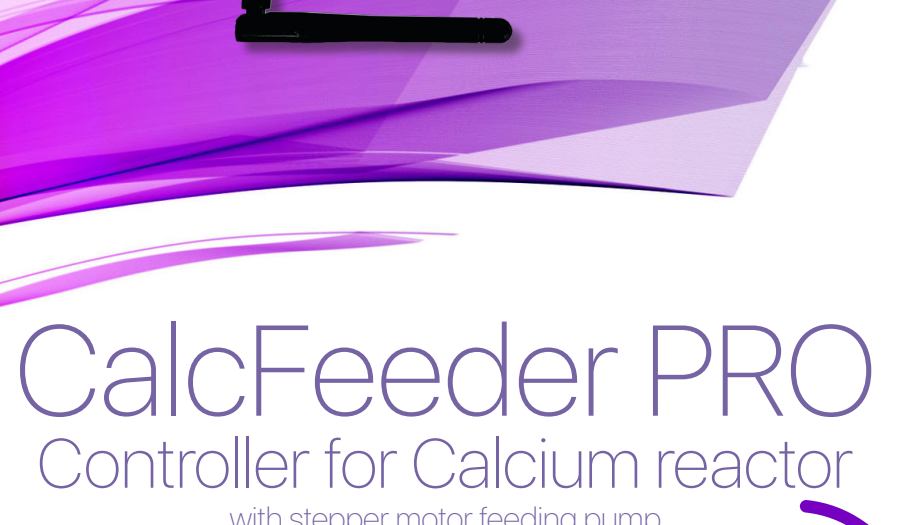

with stepper motor feeding pump User Manual ver. 3.0

www.Pacific-Sun.eu

# **Table of Contents**

| 1. In | troduction                                            |    |
|-------|-------------------------------------------------------|----|
| 2. Ca | alcFeeder PRO Controller                              | 4  |
| 2.1.  | Controller Touch-Screen Operations                    | 5  |
| 2.2.  | Controller Maintenance                                | 6  |
| 3. Co | ontroller Wi-Fi Pacific Sun Cloud setup               | 7  |
| 3.1.  | Connecting Controller to your home Wi-Fi network      | 7  |
| 3.2.  | Adding Controller to Pacific Sun Cloud                | 9  |
| 3.3.  | Linking CalcFeeder Controller Pro with Kore 7th kHLab | 13 |
| 4. Ca | alcFeeder Controller Firmware Upgrade                 | 14 |

### 1. Introduction

Dear Customer,

#### Thank you for purchasing the Pacific Sun CalcFeeder PRO Controller.

With the purchase of this unit, you have selected a top quality product. It has been specifically designed for aquaristic purposes and has been tested by experts. With this unit and CalcFeeder PRO calcium reactor, you are able to adjust the calcium level as well as the carbonate hardness in your seawater tank simply and efficiently in order to achieve optimum levels.

For best results, please read through this instruction manual before installing the CalcFeeder PRO Controller on your system.

During or after installation, please do not hesitate to contact our technical support team at *service@pacific-sun.eu* if you have any questions about your new CalcFeeder PRO Controller.

## 2. CalcFeeder PRO Controller

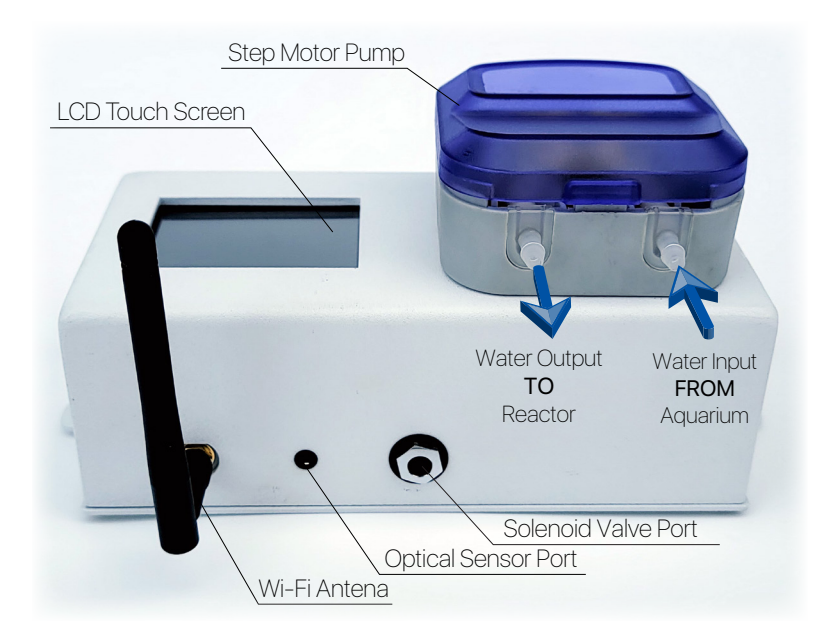

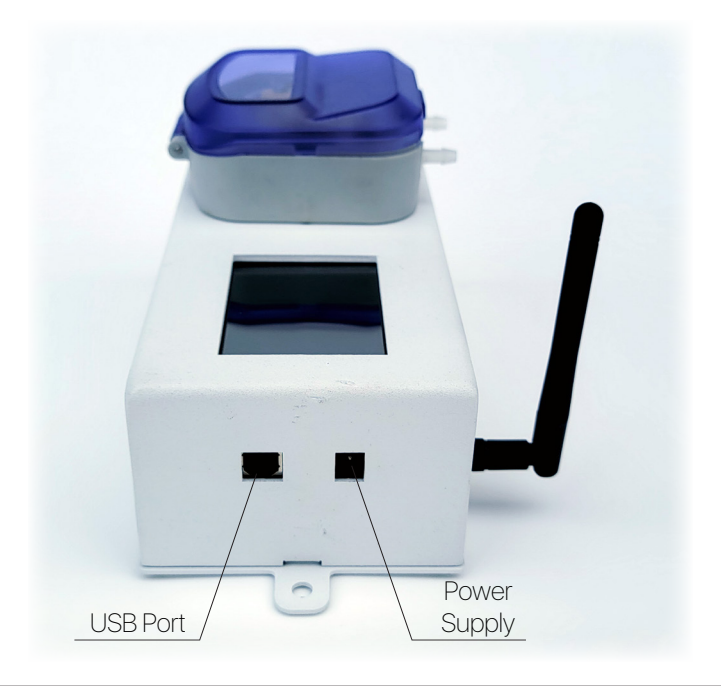

The Controller unit was designed to work with CalcFeeder PRO calcium reactor but can be used also as a very precise feeding pump for any other Calcium Reactor brand (require turning the "**Standalone**" mode to ON).

The CalcFeeder PRO controller is equipped with an ultra-precise Stepper Motor pump with four rollers. Built-in LCD touch-screen allows for very easy flow adjustments and controller operations. The Controller firmware updates can be performed by the internal USB port.

#### 2.1. Controller Touch-Screen Operations

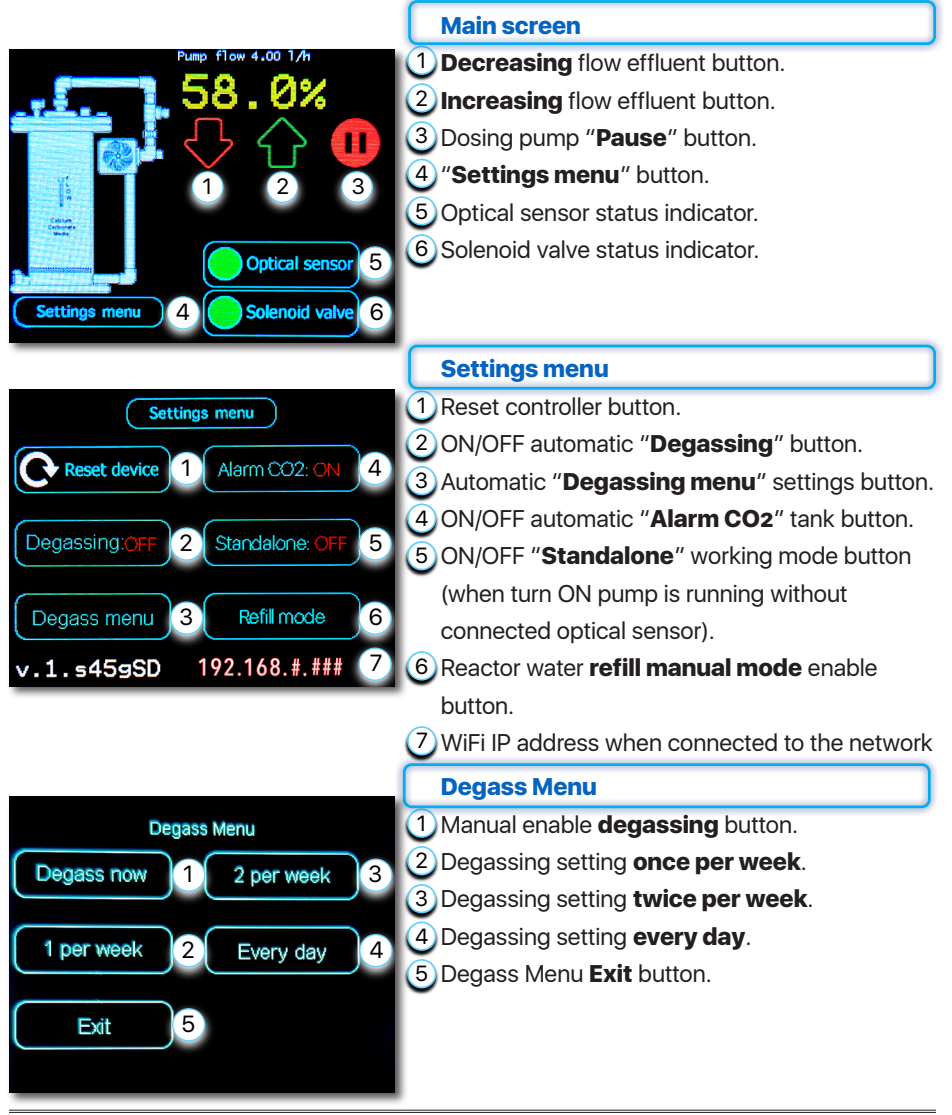

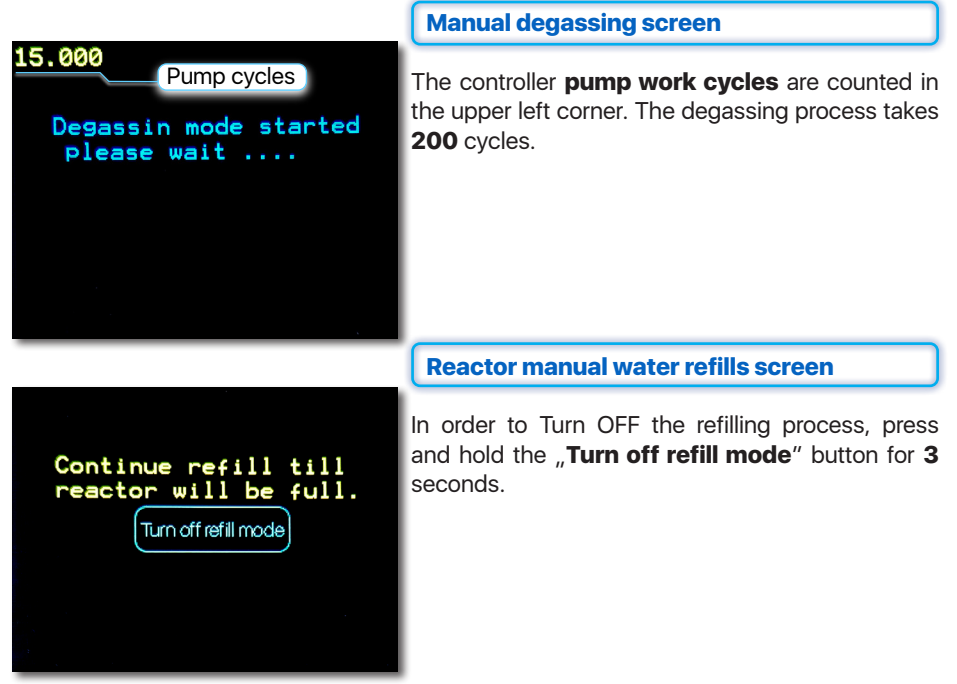

#### 2.2. Controller Maintenance

Stepper motor allows for heavy-duty work **24/7** without any limits. The controller allows setting the rate at which calcium and carbonate are dosed in the tank from **100 ml/h to 7200 ml/h**.

Please remember about regular tubing inspections and maintenance. Used Pharmed BPT tubing has an **MTBF** (Mean Time Before Failure) of an average of **2000 hours** and needs to be replaced after that time. Regular lubrication by using silicone grease will extend tubing lifespan and protect the device against leaking and damage.

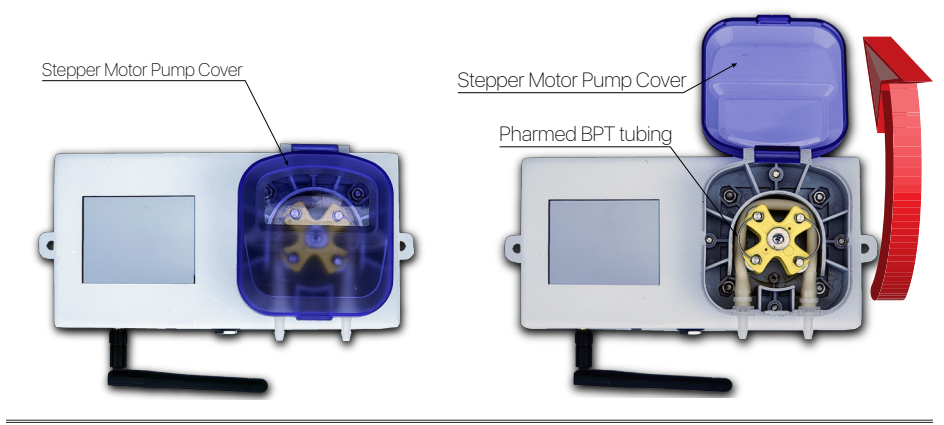

### 3. Controller Wi-Fi Pacific Sun Cloud setup

#### 3.1. Connecting Controller to your home Wi-Fi network

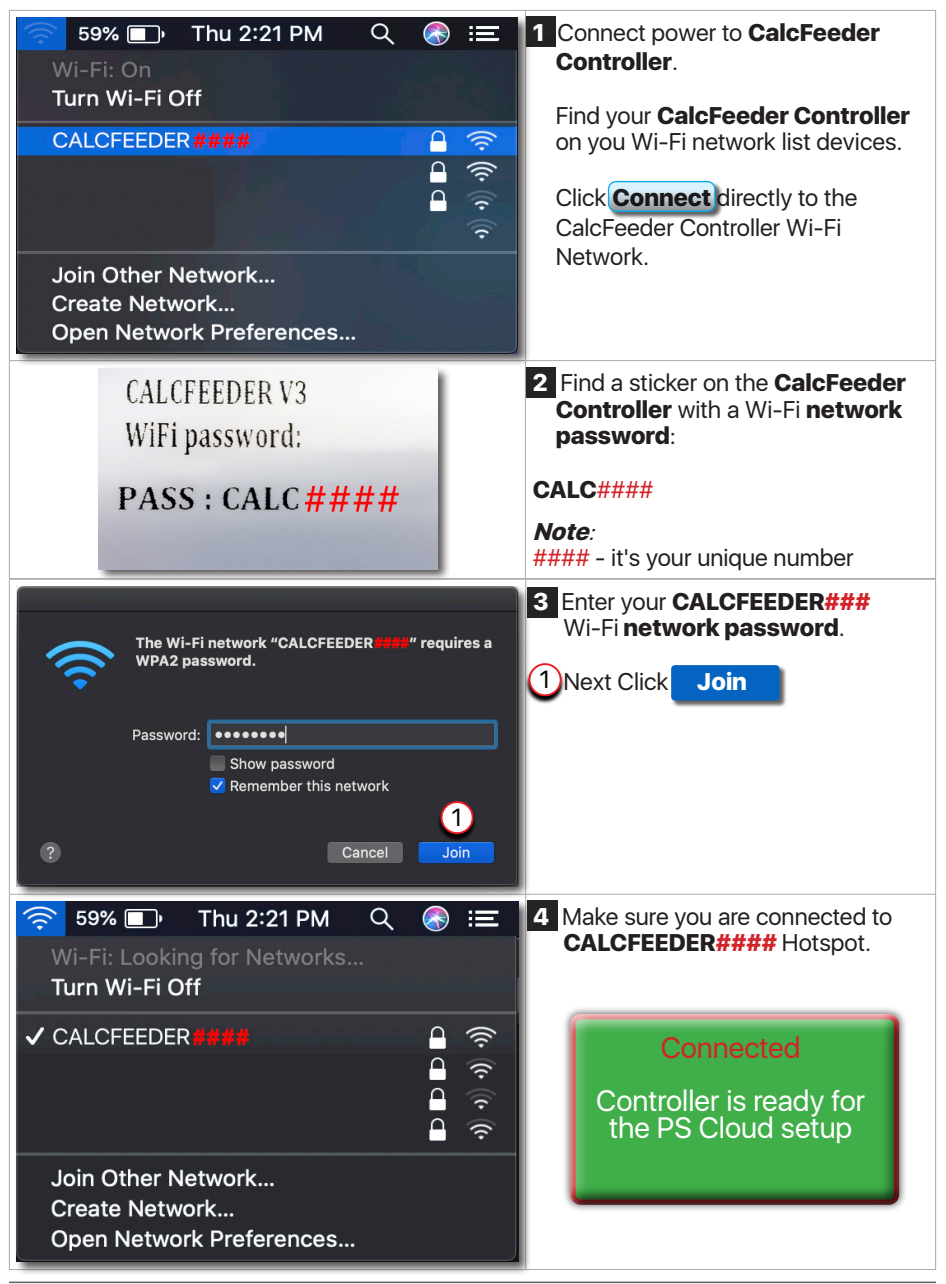

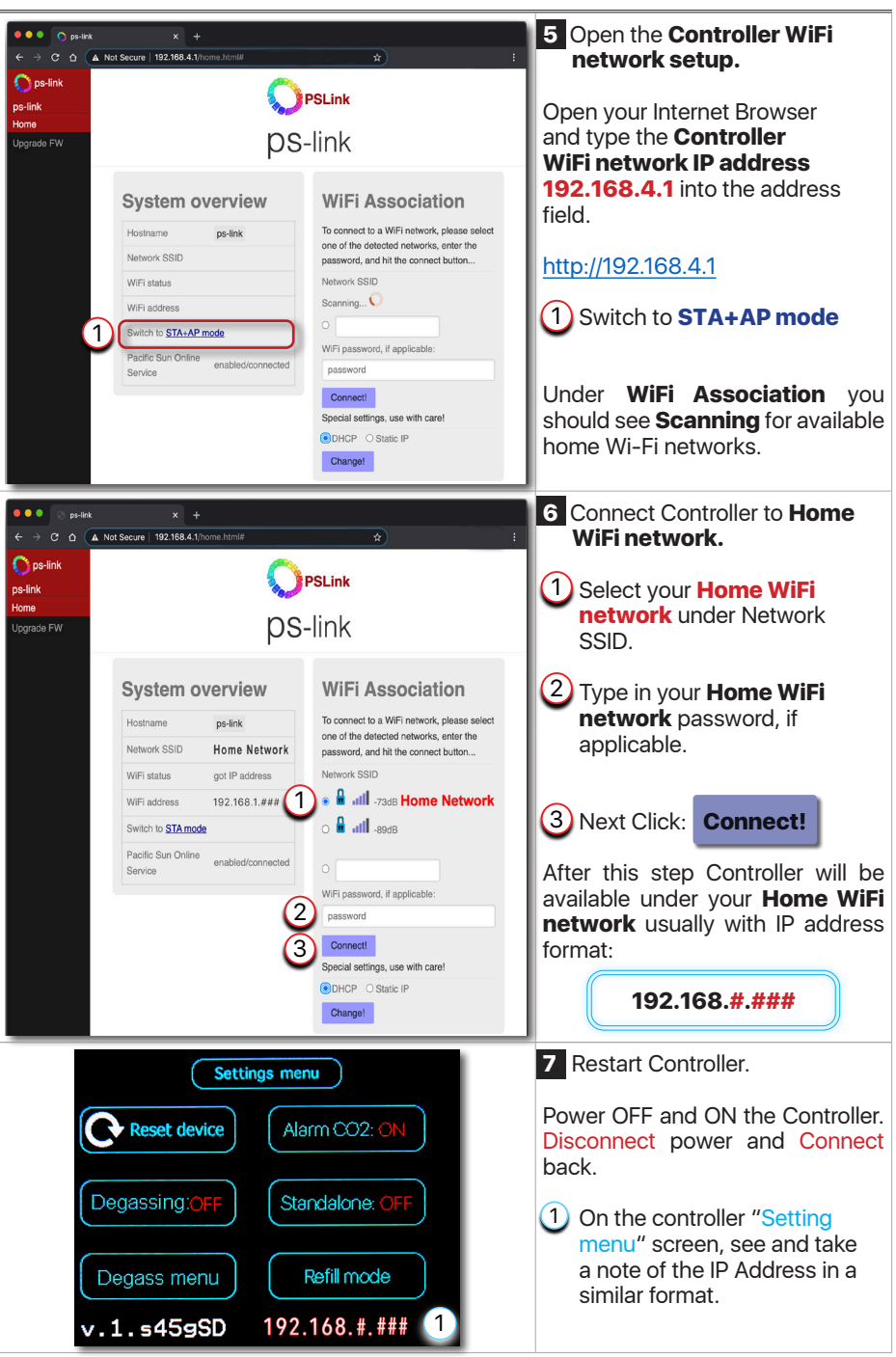

### 3.2. Adding Controller to Pacific Sun Cloud

| Padric Sun x +      C c cloud.pacific-sun.eu/login ☆      Sign in to your Pacific Sun account Please enter your email and password to log in.      EMail      Password I forgot my password      Login       Don't have an account yet? Create an account                                                                                                    | <ol> <li>Connect to your home<br/>Wi-Fi internet network,<br/>open Internet Browser, and<br/>go to the following address:</li> <li>https://cloud.pacific-sun.eu</li> <li>Click Create an account</li> </ol> |
|----------------------------------------------------------------------------------------------------|----------------------------------------------------------------------------------------------------|
| Sign Up<br>Enter your account details below:                                                                                                    | <ul> <li>2 Create Cloud Pacific Sun account.</li> <li>1 Enter Email address</li> <li>2 Enter Password</li> <li>3 Enter Password Again</li> <li>Next Click Submit</li> </ul>                                 |
| Image: Construction       Image: Construction         Image: Construction       Image: Construction         Image: Construle       Image: Construle | 3 After login, on the<br>Dashboards:<br>1 Click Add new tank                                                                                                    |

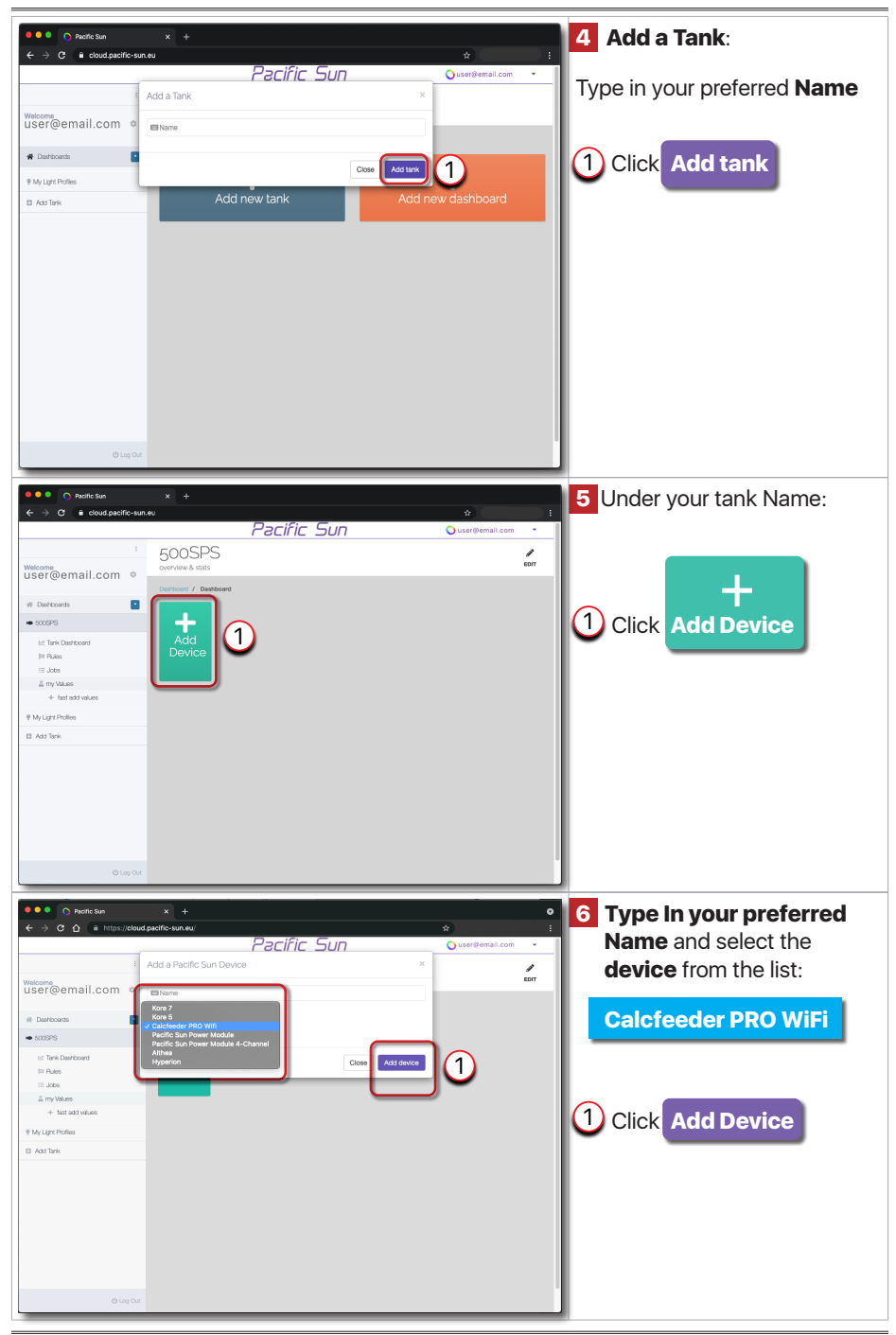

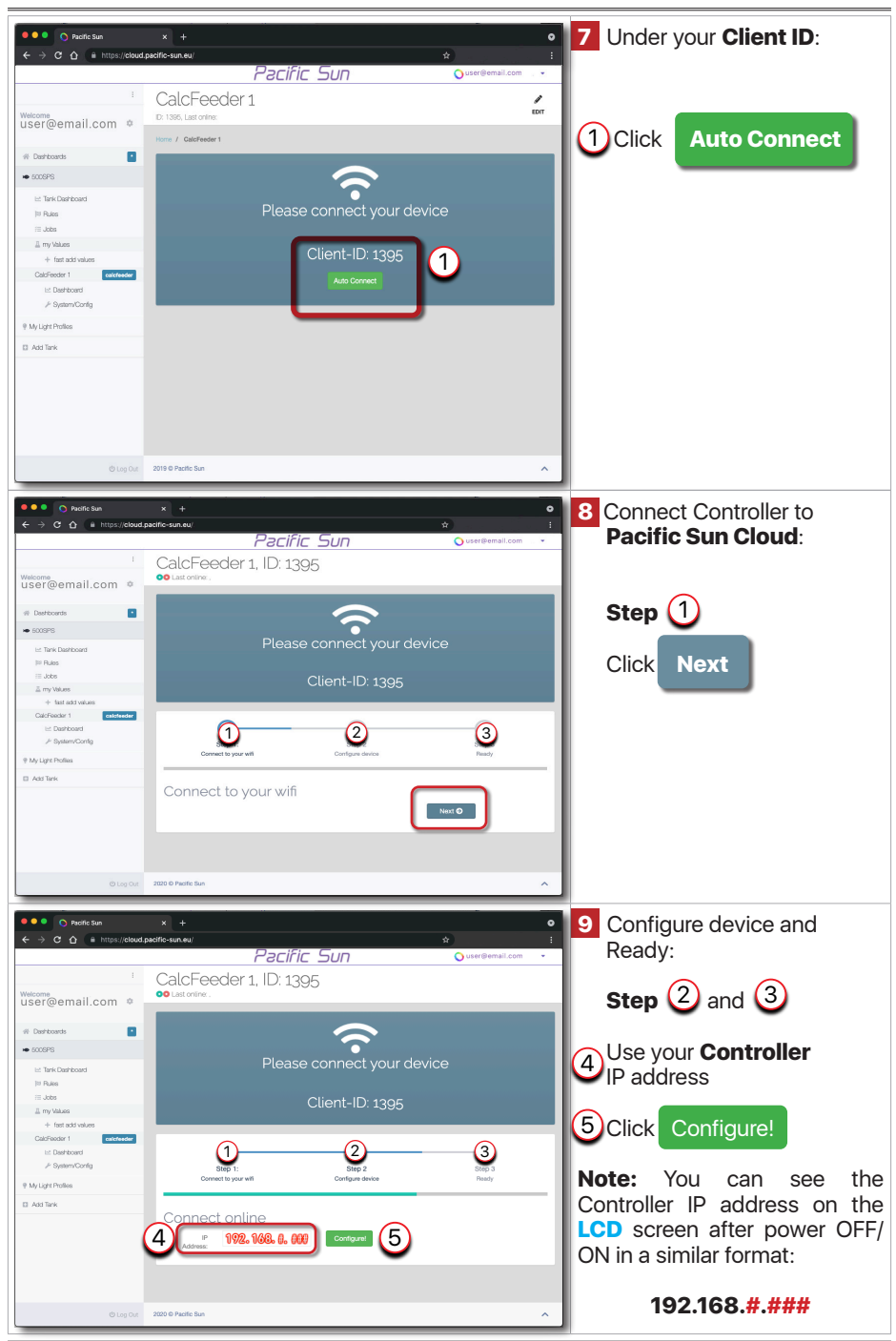

| ●●● O Paorite Sun<br>← → C △ ● https://cloud                       | × +<br>pocific-sun.eu/<br>Pa                           | cific Sun          | ♥<br>★ :<br>Ouser®email.com ♥ | 10 The Controller added to<br>the PS Cloud, ready for the |
|--------------------------------------------------------------------|--------------------------------------------------------|--------------------|-------------------------------|-----------------------------------------------------------|
| welcome<br>user@email.com ♥                                        | CalcHeeder 1<br>10: 1396, Last online: 2021-09-24 06:5 | 9:55               | EDIT                          | operation.                                                |
| Deshiboards     SOOSPS                                             | Home / Calcreeder I                                    |                    | Last 7 Days 🛩 🚽 1.00%         |                                                           |
| l≓ Tank Dashboard<br>]≅ Rules                                      |                                                        | Speed<br>50%       |                               |                                                           |
| my Values     + fast add values     CalcFeeder 1     catefreeder 1 |                                                        |                    |                               |                                                           |
| l⊠ Dashboard                                                       | Details >                                              | Min: 49.50%        | Max: 50.00%                   |                                                           |
| 9 My Light Profiles                                                | Speed Settings Increase + Decrease -                   | Degass<br>Degass 🗬 |                               |                                                           |
|                                                                    |                                                        |                    |                               |                                                           |
| () Log Out                                                         |                                                        |                    |                               |                                                           |

#### 3.3. Linking CalcFeeder Controller Pro with Kore 7th kHLab

Pacific Sun Cloud is giving all users the opportunity to add all WiFi PS Cloud-ready devices, configure them and link them to enable additional functionality and more automatic control to the aquarium. You can link CalcFeeder Controller Pro to Kore 7th kHLab and have Kore 7th control and adjust CalcFeeder effluent automatically based on the measured Alkalinity levels. To link CalcFeeder Controller Pro with Kore 7th kHLab follow the steps.

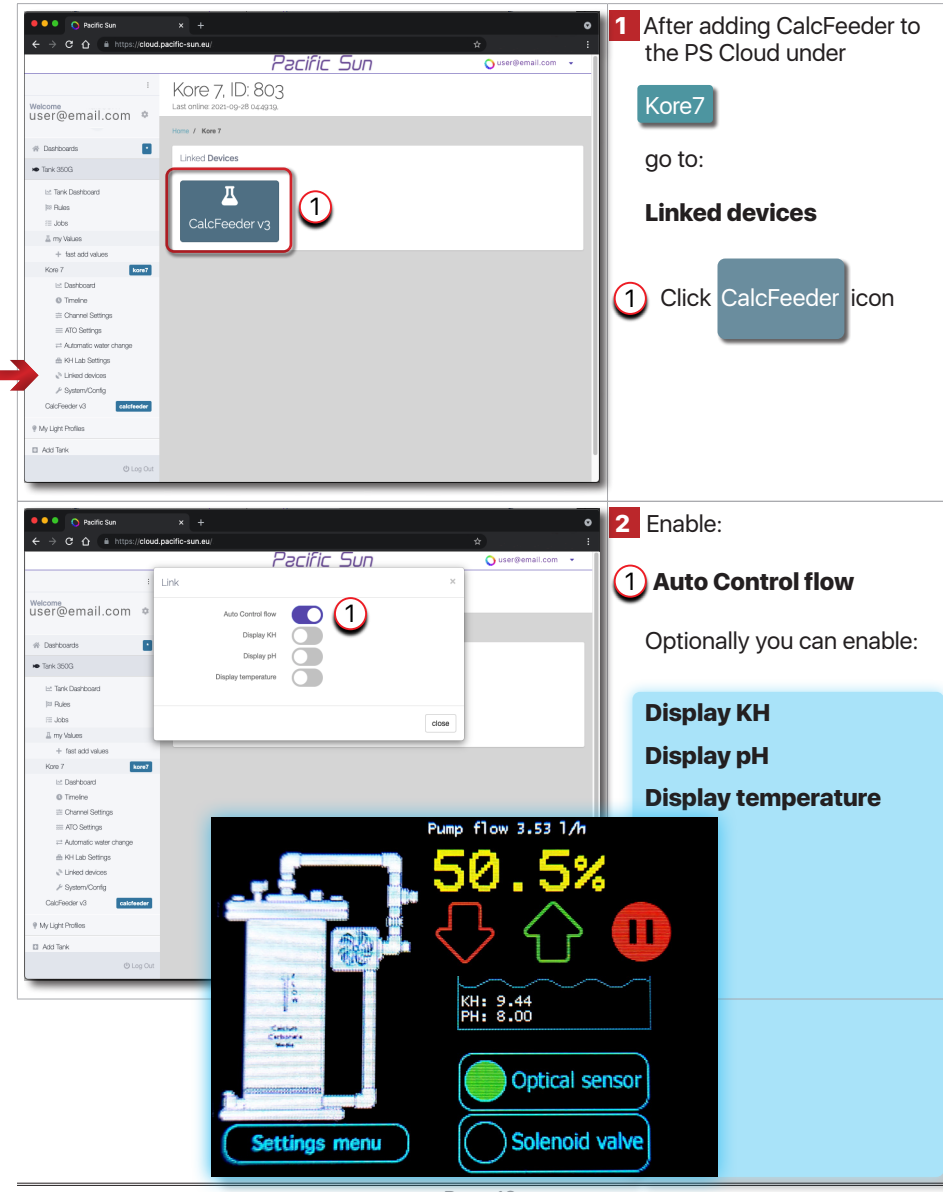

### 4. CalcFeeder Controller Firmware Upgrade

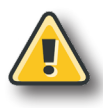

#### Warning!

Switching OFF the power supply during the Firmware updating process may damage your doser CPU. Uploading wrong Firmware may damage your doser and void your warranty. The damage may require returning the doser to our service department to restore it's original functionality. Use only **dedicated firmware upgrade software** available for download on www.pacific-sun.eu in the **Download** section.

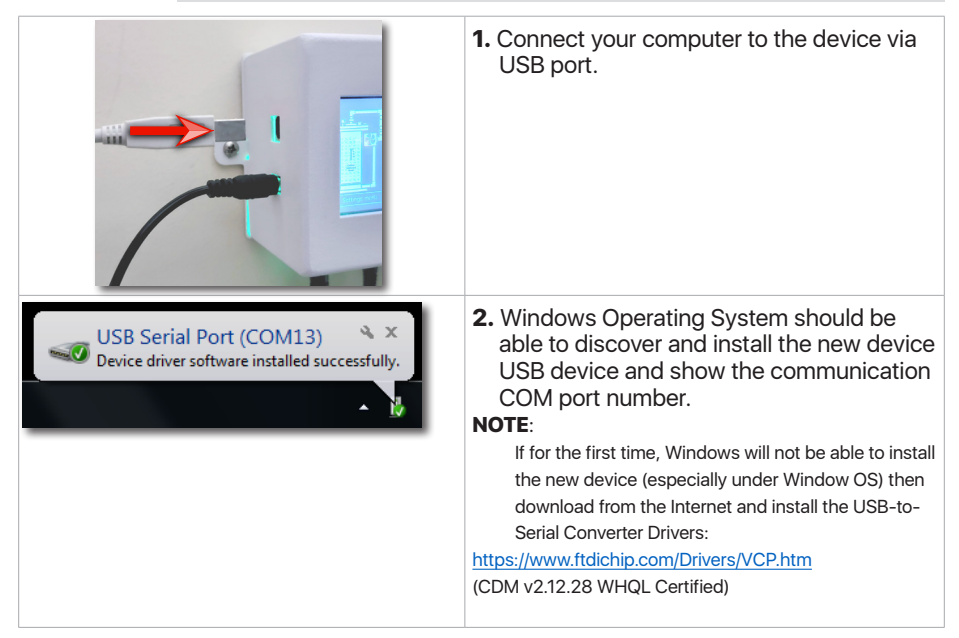

3. Windows Operating System has the two following options to verify the correct USB Serial Port COM **number**:

- "Device Manager"
   "Devices and Printers"
- Imaging devices

   Keyboards

   Monitors

   Network adapters

   Ports (COM & LPT)

   Bluetooth Serial Port (COM10)

   Bluetooth Serial Port (COM11)

   Bluetooth Serial Port (COM13)

   Processors

   Security Devices

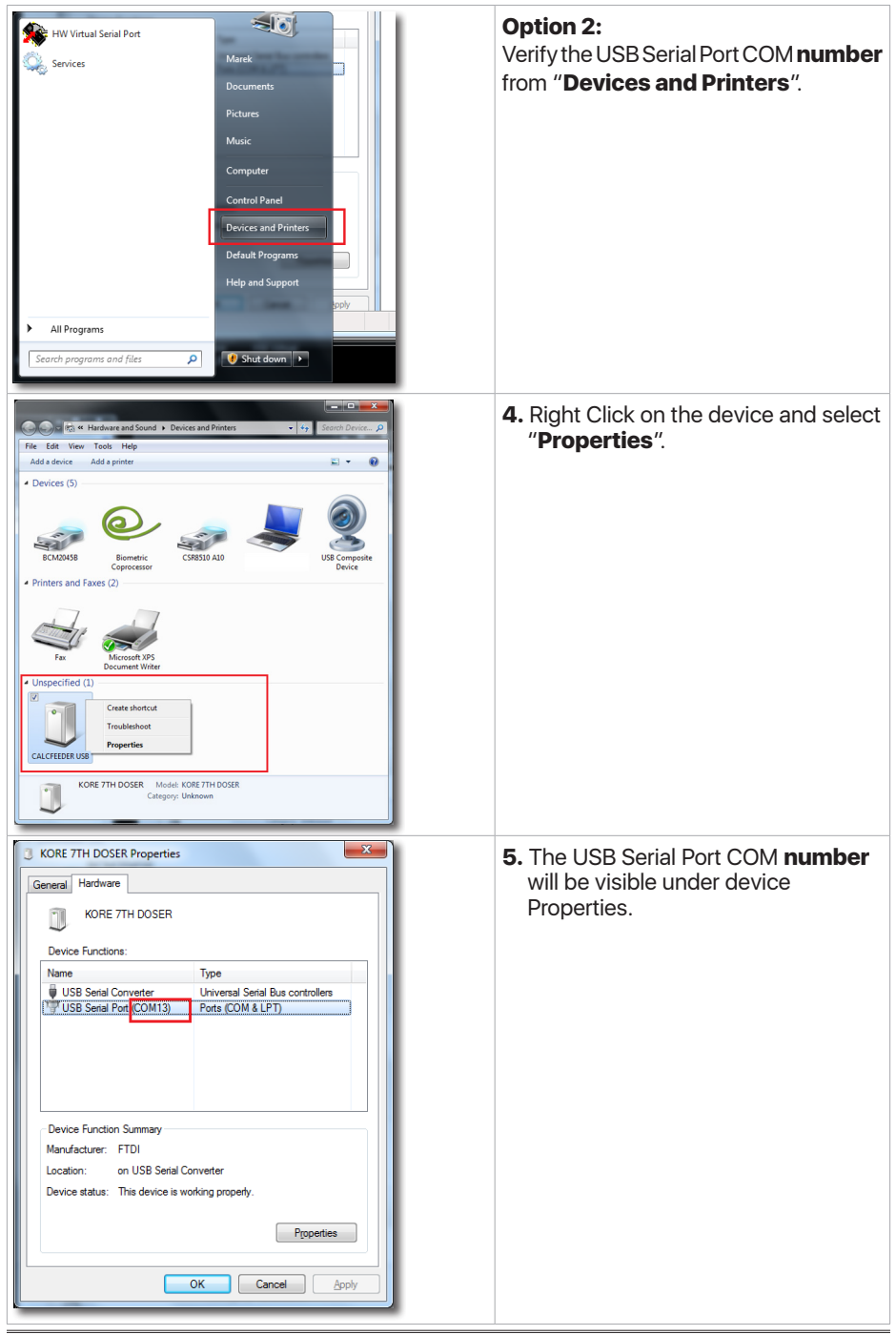

| PSunFlash.exe<br>Type: Application                                                                                                    | <ul> <li>6. Download the "Firmware Updater"<br/>application from the Pacific Sun website:<br/>http://www.pacific-sun.eu/pliki/PSunFlash32.zip</li> <li>Unpack the ZIP file and run the "Firmware<br/>Uploader".</li> <li>Note:<br/>For the Mac OS version download from:<br/>http://www.pacific-sun.eu/pliki/PSunFlash21.app.zip</li> </ul> |
|----------------------------------------------------------------------------------------------------|----------------------------------------------------------------------------------------------------|
| Firmware Uploader, ver.1.6                                                                                                    | <ul> <li>7. In the "Settings" tab, choose the port<br/>COM number the device is installed on<br/>the computer and click Apply</li> <li>Note:<br/>For the Mac OS version, select the device you<br/>want to update from the list.</li> </ul>                                                                                                 |
| Firmware Uploader, ver.1.6 Firmware Uploader, ver.1.6 Uppen file Firmware Uploader ver.1.6 (c) 2015 by Pacific Sun Piease choose Open file to load firmware and upload device. Update Rescue mode Close Www.pacific-sun.eu Close Www.pacific-sun.eu Close Www.pacific-sun.eu Close Www.pacific-sun.eu | 8. Go to the "Firmware" tab and click<br>Open file                                                                                                    |

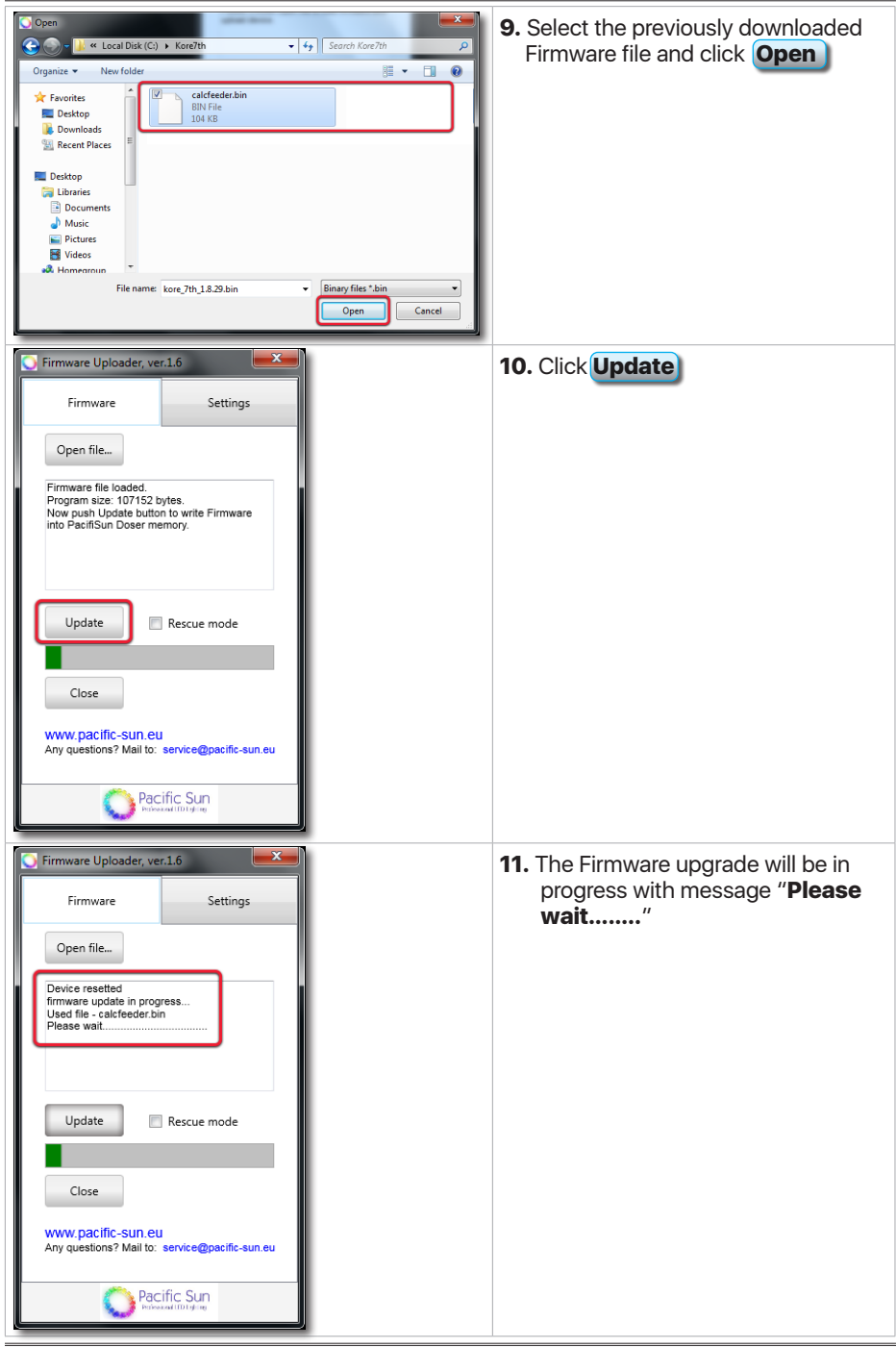

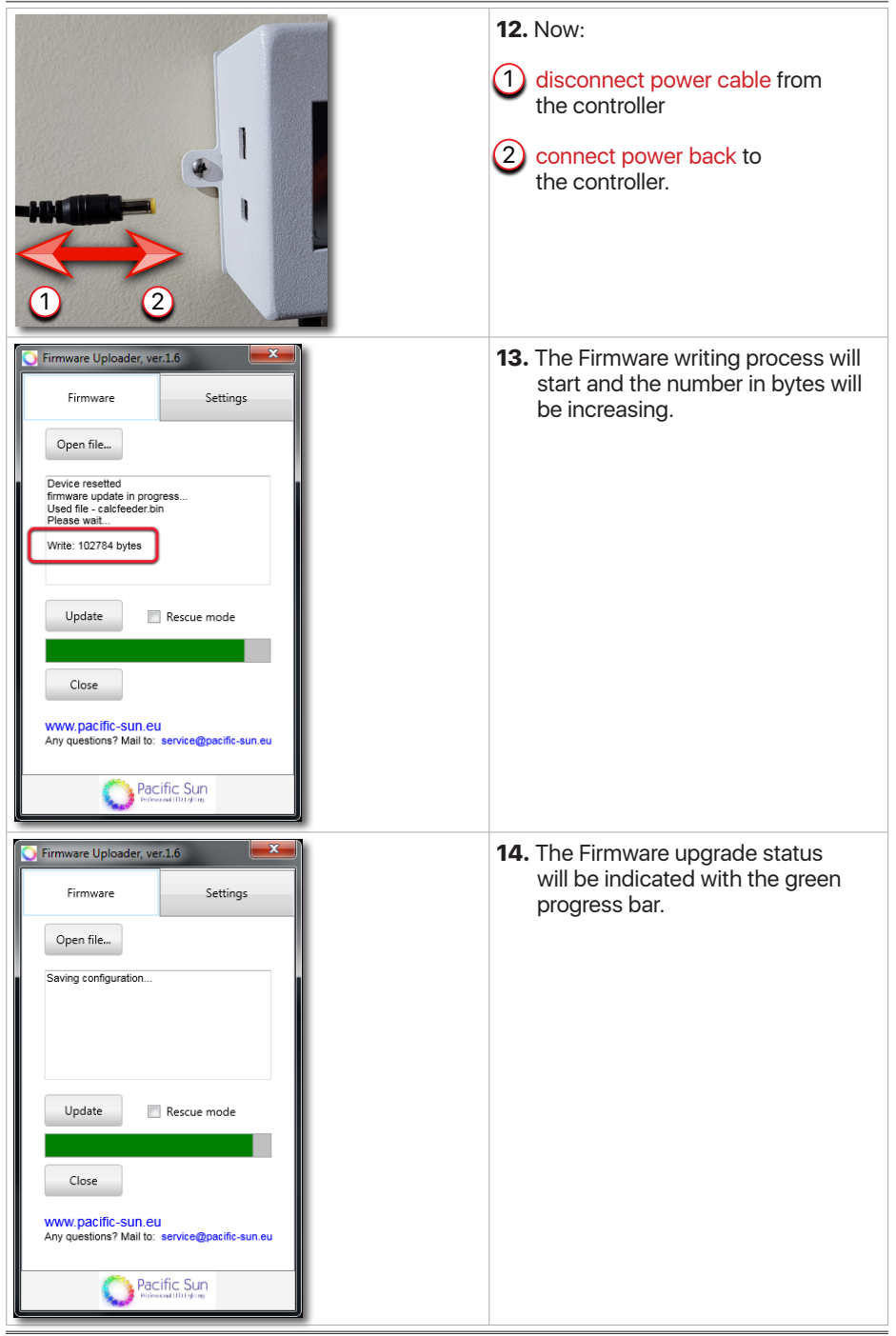

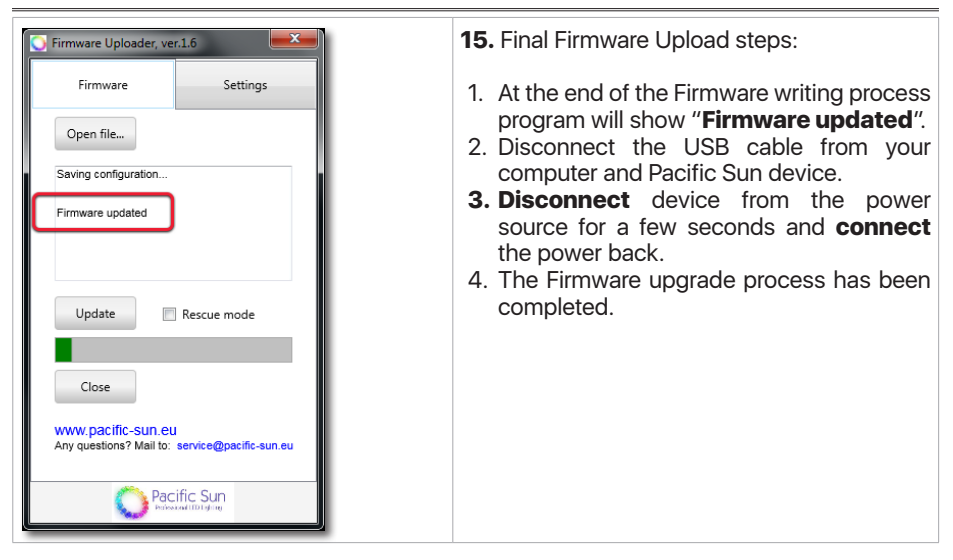

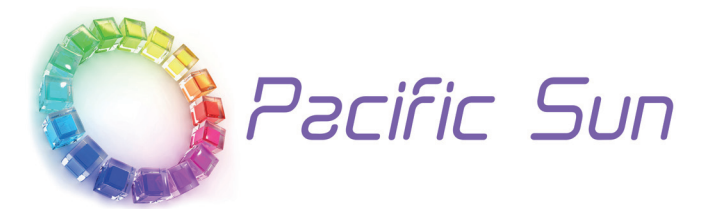

If you need technical support - please contact with *service@pacific-sun.eu* 

**Copyright:** Pacific Sun Sp. Z o.o. ul. Ogrodników 22 84-240 Reda Poland tel. + 48 58 778 17 17 email: office@pacific-sun.eu